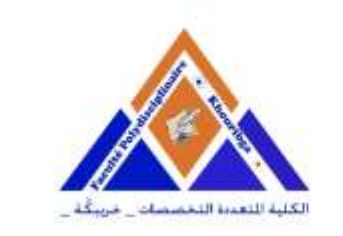

الكلية المتعجدة التخصصات بخريبكة + V<U III ال EE OI <C KIOS I XO<OX. FACULTÉ POLYDISCIPLINAIRE DE KHOURIBGA

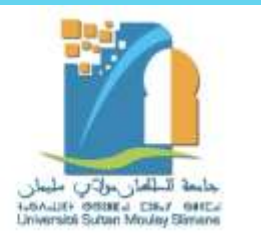

# طريقة الدخول الجديدة لمنصة ROSETTA عبر منصة MOODLE

Rosetta Stone

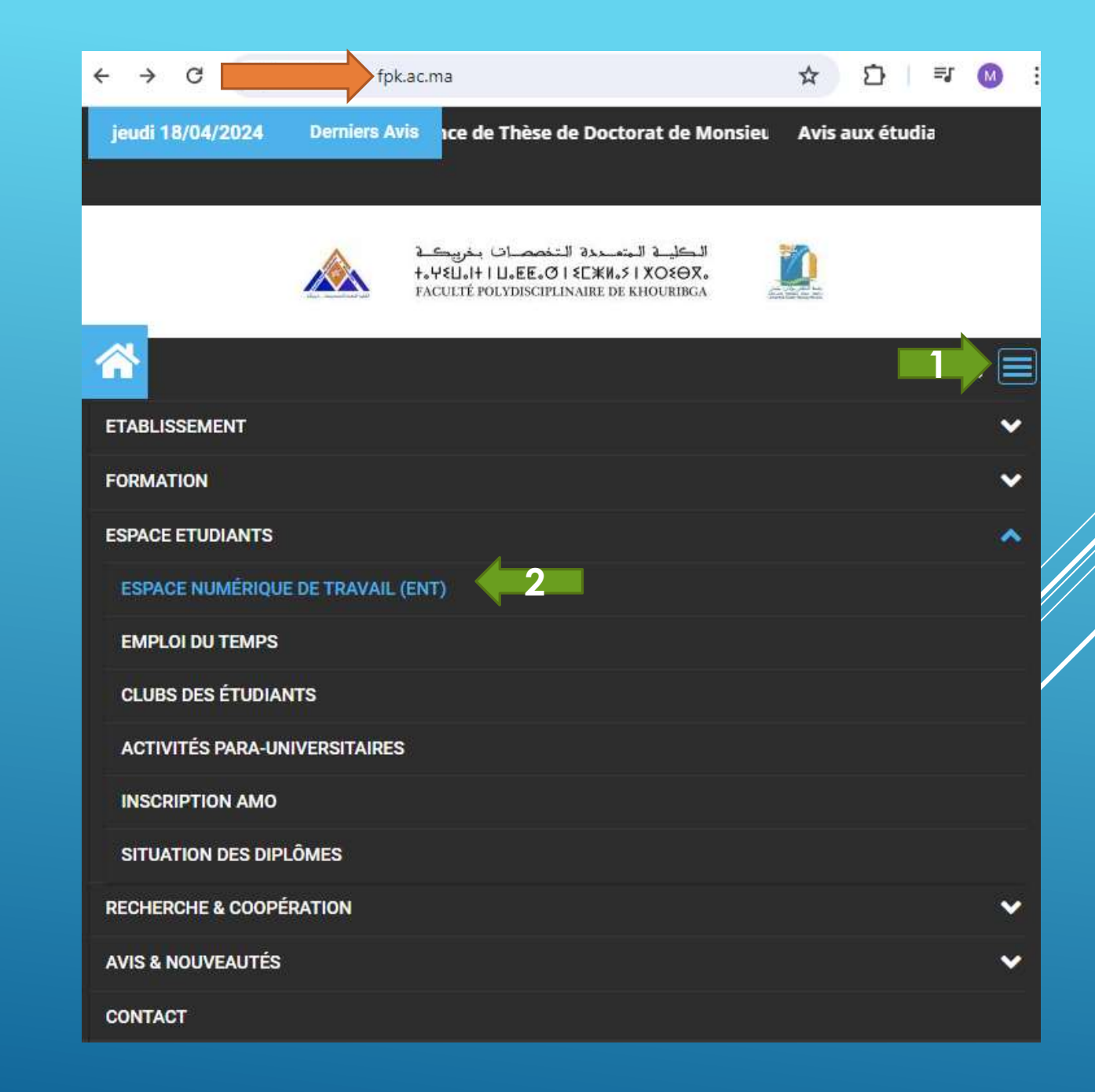

الدخول لموقع الكلية المتعددة التخصصات بخريبكة www.fpk.ac.ma

التوجه للقائمة الرئيسية واختيار فضاء الطالب فضاء الطالب الرقمي ENT www.fpk.ac.ma/ent → C [pk.ac.ma/entv2/

Espace numérique de l'étudiant(e) - ENT

☆ ひ 🛛 :

| Connexio          | on |
|-------------------|----|
| Code APOGEE       |    |
| Code APO          |    |
| Date de naissance |    |
| jj/mm/aaaa        | Ì  |

### الدخول لفضاء الطالب الرقمي www.fpk.ac.ma/ent

كتابة معلومات الدخول كود أبوجي تاريخ الازدياد

#### الدخول لفضاء الطالب الرقمي www.fpk.ac.ma/ent

#### من القائمة الرئيسية اختر COMPTES

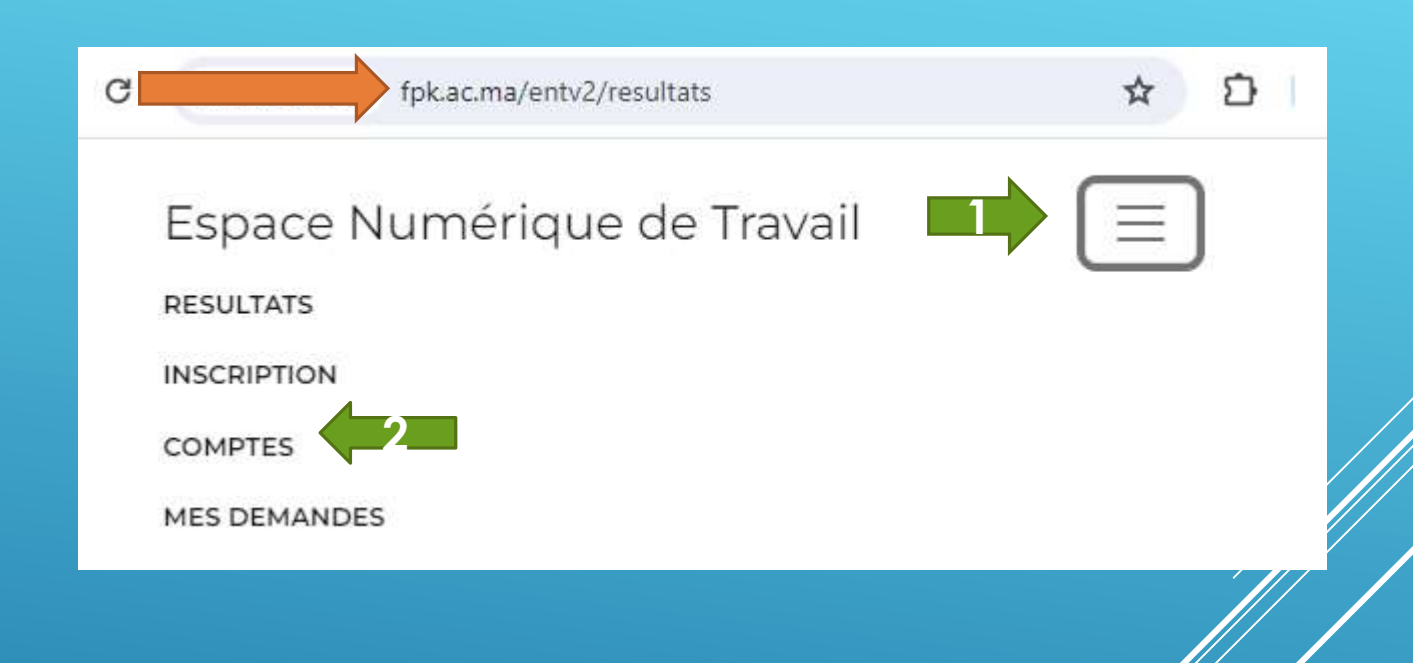

#### لائحة الحسابات www.fpk.ac.ma/entv2/comptes

#### اضغط على رابط منصة موودل

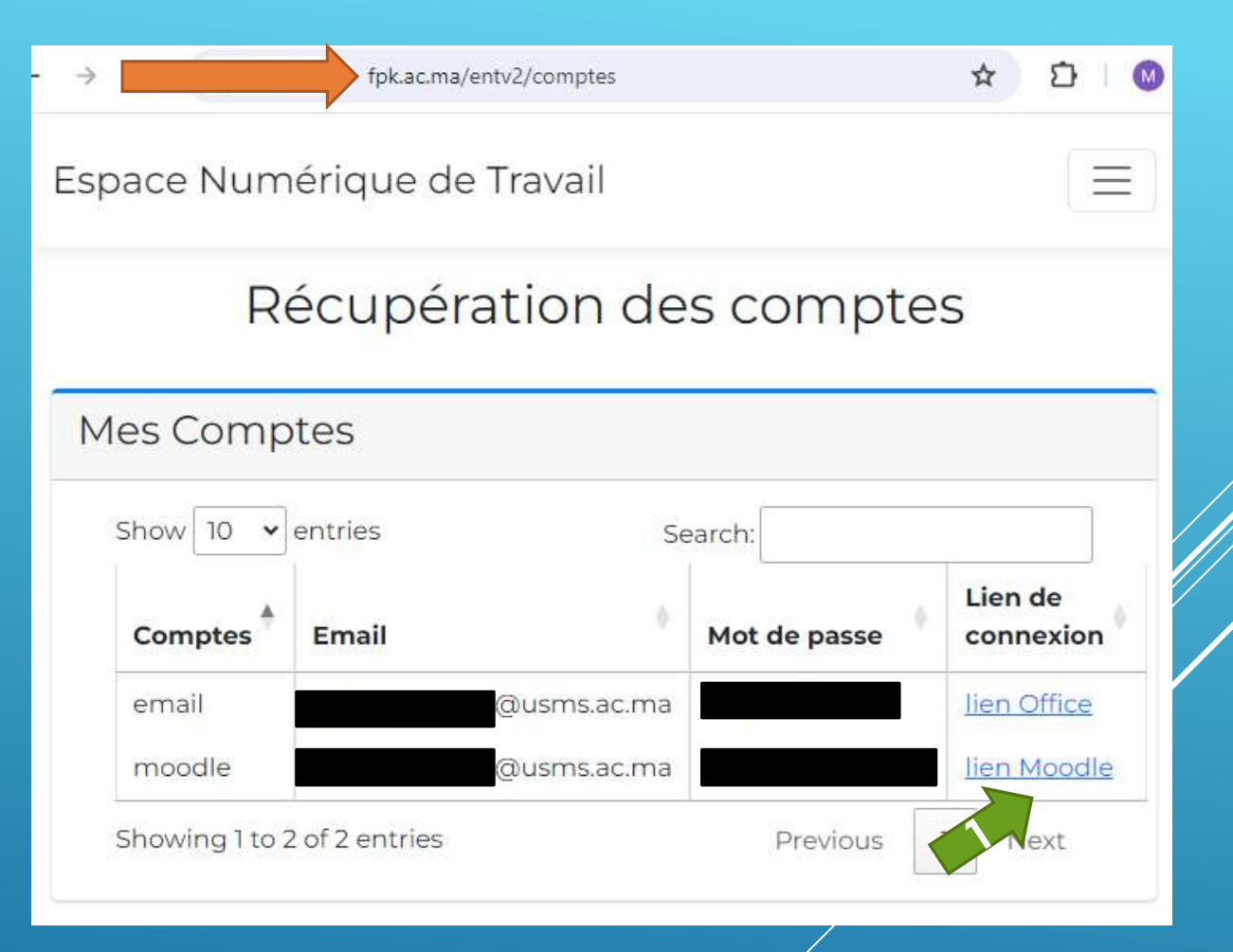

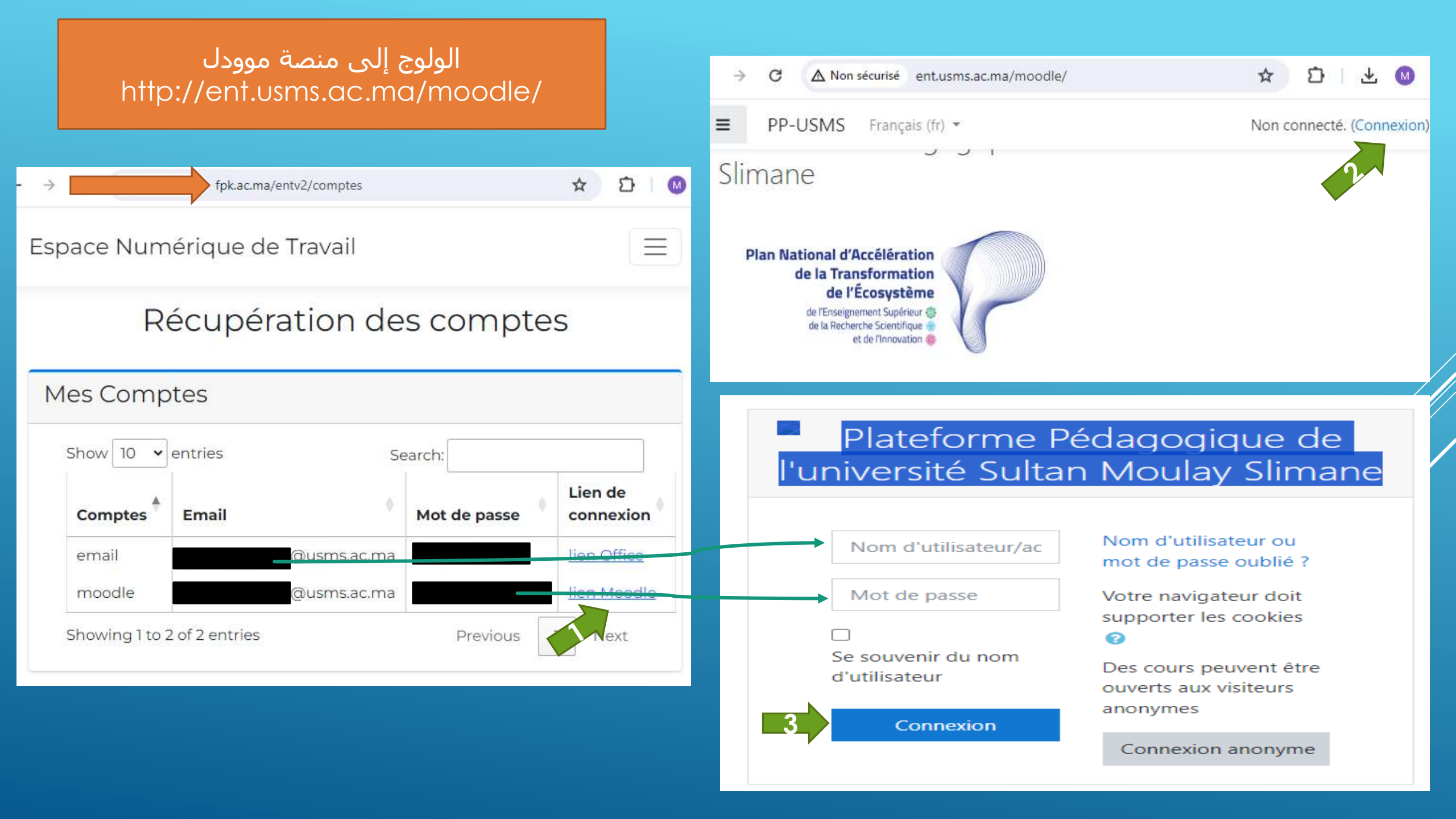

### Tableau de bord Accueil du site Pas de cours récent m Calendrier Fichiers personnels Vue d'ensemble des cours The Mes cours Trier par Nom \* III Carte \* T Tout -MTU-LCFF ELF-CFF CA-CFF Langues - Anglais -Langues - Français ....

### الولوج إلى منصة موودل /http://ent.usms.ac.ma/moodle/

### اختر إحدى دروس اللغات عبر الضغط على المربع الخاص بها

#### الولوج إلى منصة موودل http://ent.usms.ac.ma/moodle/

## اضغط على رابط التحول إلى منصة روزيتا

|                   | 2                                    |
|-------------------|--------------------------------------|
| ≢ LA-CFF          | Langues - Anglais                    |
| Participants      | Tableau de bord / Mes cours / LA-CFF |
| 0 Badges          |                                      |
| Compétences       |                                      |
| Notes             | Announcements                        |
| C Généralités     | Annonces                             |
| 🗅 Langue anglaise | Langue anglaise                      |
| D Section 2       | Accéder à Rosetta Stone              |
| C Section 3       |                                      |
| D Section 4       | Section 2                            |
| 📾 Tableau de bord | Section 3                            |
| # Accueil du site | Section 5                            |
| Calendrier        | Section 4                            |
|                   |                                      |

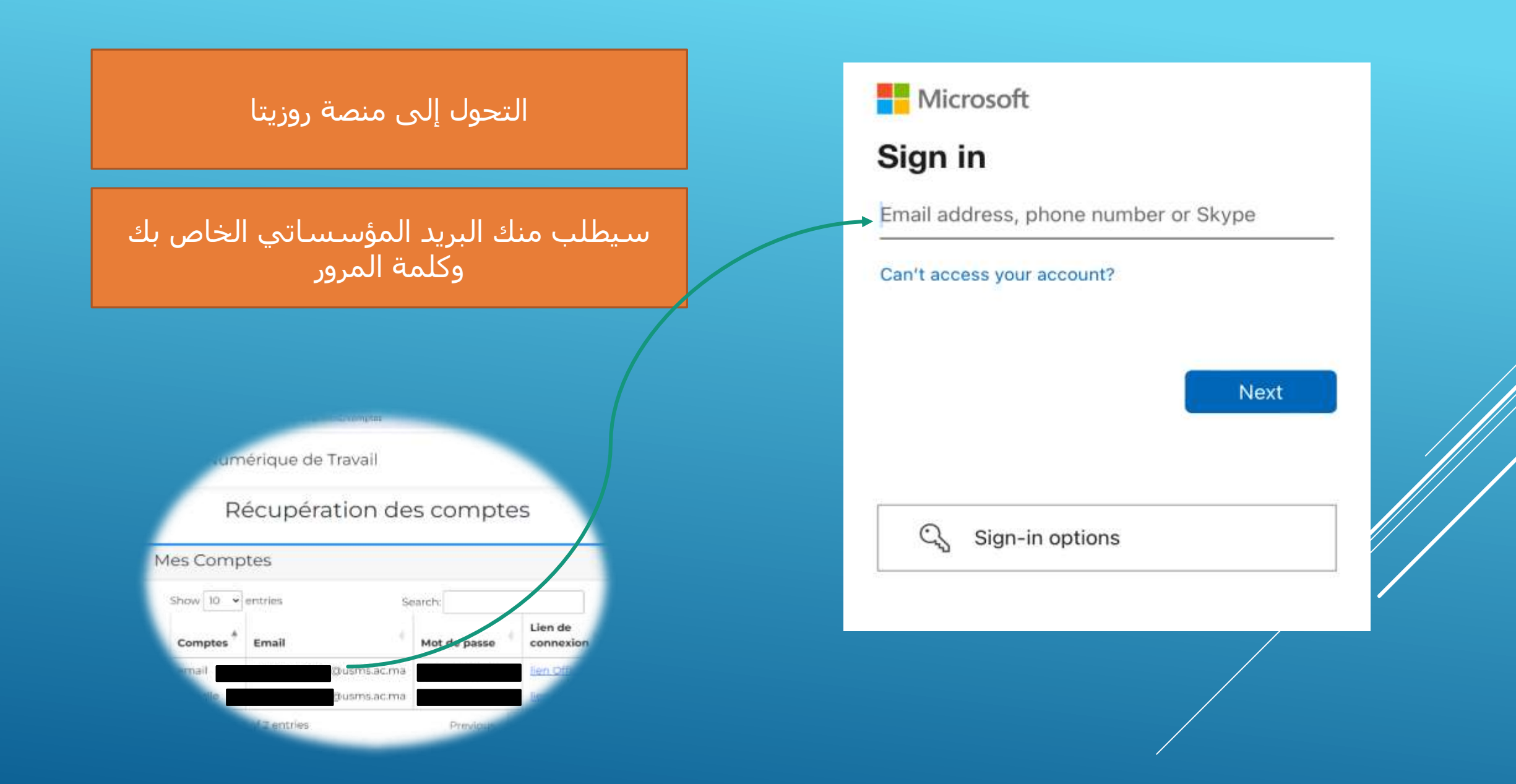

## سيتم دخولك بنجاح لأداء اختبار المستوى أو مواصلة التعلم

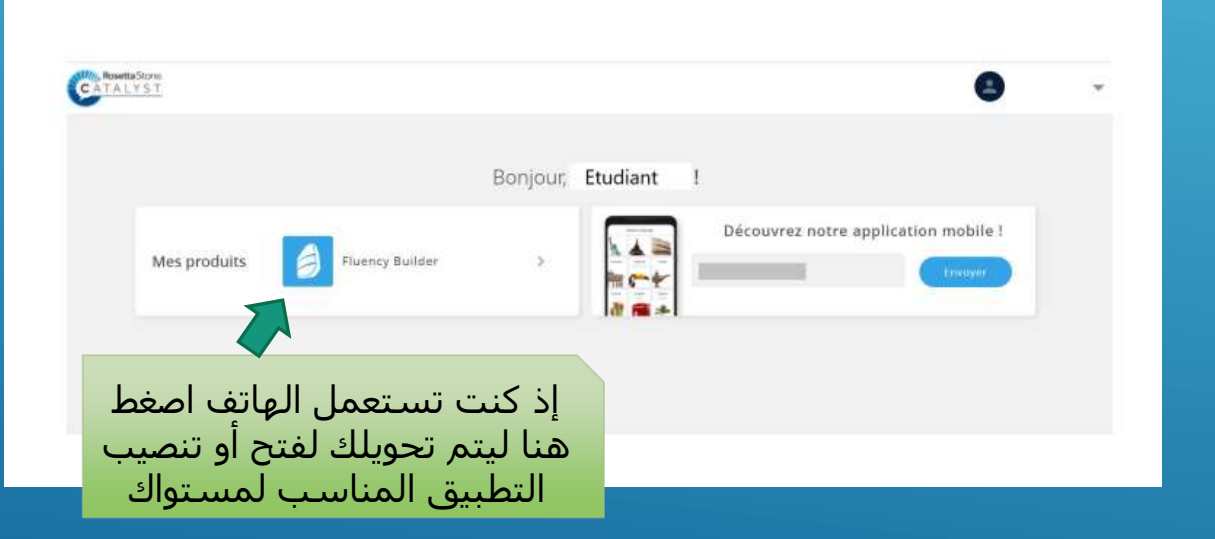

#### Rosetta Stone

#### Vos capacités linguistiques actuelles en Français

Afin de vous aider à tirer le meilleur parti de Rosetta Stone, nous aimerions en savoir plus sur vos compétences actuelles en Français.

- Nous utiliserons vos résultats uniquement pour vous orienter vers le produit et le niveau de langue appropriés, afin de répondre aux mieux à vos compétences et vos objectifs d'apprentissage.
- Nous vous recommandons de vous installer dans un endroit calme avec votre casque pour vérifier que vous entendez clairement les questions audio du test,
- Toute question laissée sans réponse sera comptée comme fausse.

Démarrer la test

#### Rosetta Stone

#### PARTIE 1

Choisissez la meilleure réponse qui correspond à l'enregistrement et à l'image.

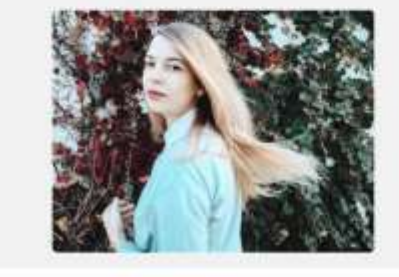

| 9 🔫  |
|------|
| 0.00 |
| 0.00 |
| 0.0  |

Quitter le test

Igeorer

## Foundations app (Below A1, A1 et A2).

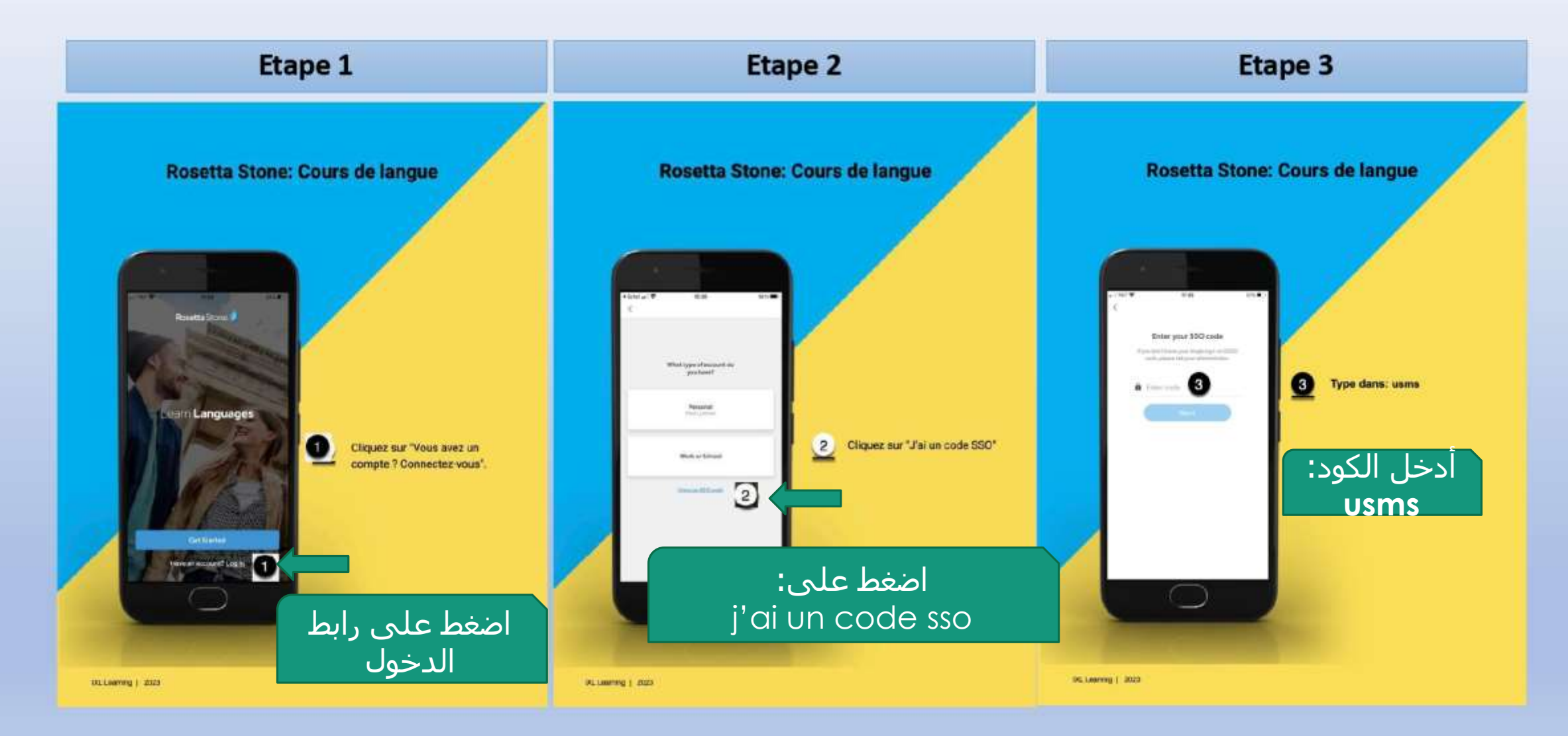

## Fluency Builder app (B1, B2, C1 et C1+).

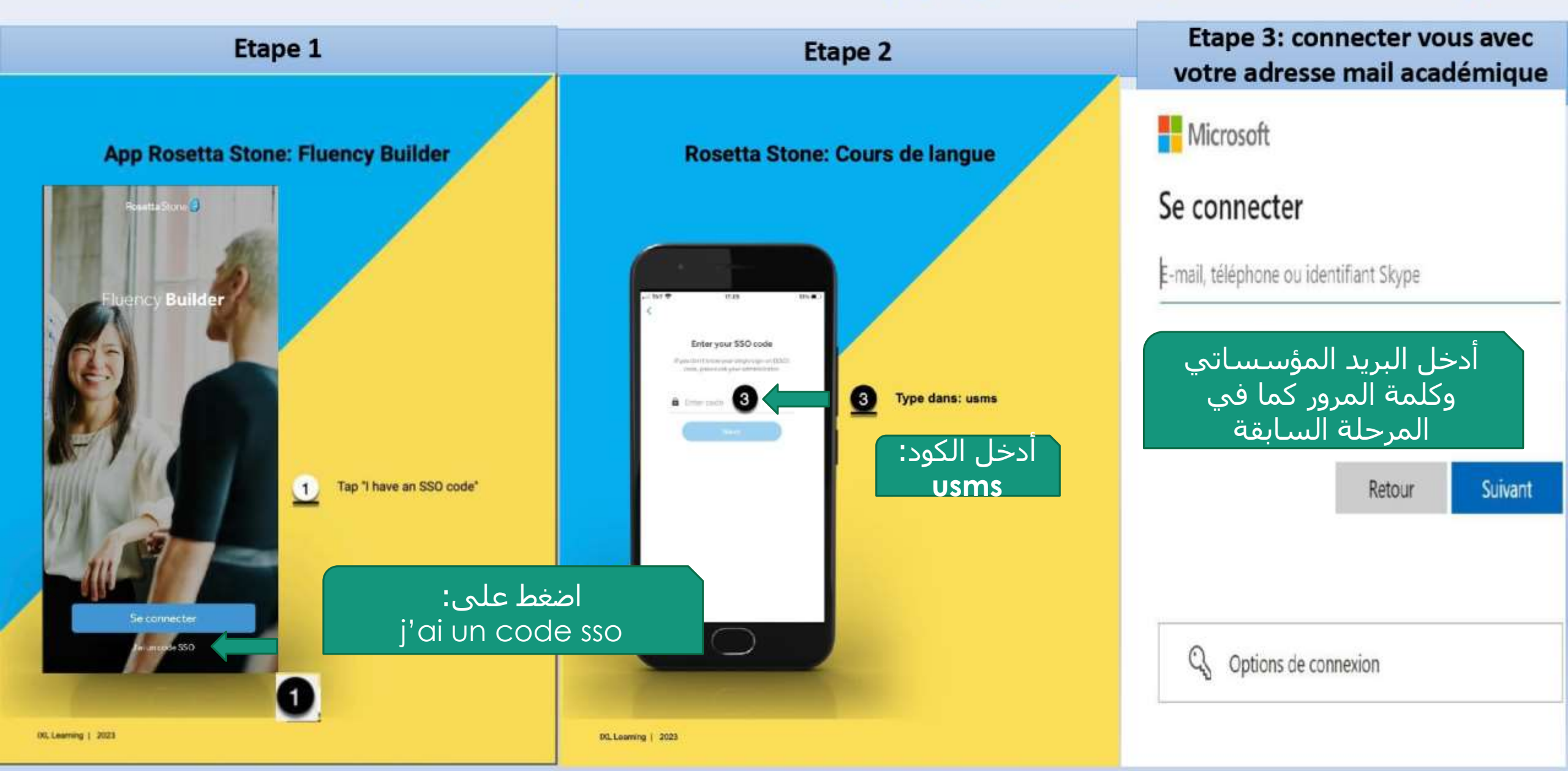